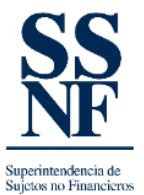

## GUIA DE COMO REALIZAR SOLICITUD DE CAMBIO DE RAZON SOCIAL

La solicitud de cambio de razón social, es una de las tres solicitudes que permite realizar el sistema actualmente, el cual consiste en indicar a la SSNF a través del sistema SSNF EN LINEA, que la empresa ha cambiado de razón social por algún motivo sustentado.

Para realizar esta solicitud debe seguir los siguientes pasos:

1. Ingresar al sistema y hacer clic en el botón de solicitudes

| 💱 SSNF en Linea - Superintendenc: 🗙 🛨                                                                                                    | ✓ – ø ×                                                 |
|----------------------------------------------------------------------------------------------------|---------------------------------------------------------|
| ← → C 🔒 ssnf.gob.pa/SSNFenUnea/Pages/InitialForm?message=                                                                                                    | ie 🛧 😩 :                                                |
| 👯 Aplicaciones 🔋 Dell 🚦 Power Bl Desktop  . 🚦 Introducción a Pow 📔 Registro Público de 🚦 Mi cuenta power Bl 🚦 POWERBI ACCCESO 🚥 PEP: REGISTRO Públ 💁 OpenCorporates : L. 👂 Plan de Negocios 2 👂 Diseño de pla | antillas 🤣 Instituto Nacional d 🛛 🖉 🗄 Lista de lectura  |
| SS   Superintendencia de<br>Sujetos no Financieros                                                                                                    | Listado de Formularios Formulario Extra Situ 😩          |
| Toria                                                                                                    |                                                         |
| Bienvenido - Sujetos no Financieros                                                                                                    |                                                         |
| Información del Supirio Obligado no<br>Financioro                                                                                                    |                                                         |
|                                                                                                    | SONF: Prueba No Borrar Jose M Usuario: Prueba Josemmm M |

2. Hacer clic en la lista desplegable y escoger la opción de "cambio de razón social".

| 💱 SSNF en Lines - Superintenden: 🗙 🕂                                                                                                    |                   |                              | ~ - ø ×                 |
|----------------------------------------------------------------------------------------------------|-------------------|------------------------------|-------------------------|
| ← → C ⊨ ssnf.gob.pa/SSNFenLinea/Pages/Solicitudes                                                                                                    |                   |                              | ie 🖈 😩 :                |
| 🌐 Aplicaciones 📙 Dell 🚦 Power Bl Desktop  _ 🚔 Introducción a Pow 🔢 Registro Publico de 🚦 Mi cuenta powerBl 🊦 POWERBI ACCCESO PEP: REGISTRO PÚB 🔍 OpenCorporates : L. 👂 Plan de Negocios 2 | P Diseño de plant | illas 🔇 Instituto Nacional d | » 📰 Lista de lectura    |
| SSS   Superintendencia de<br>Sujetos no Financieros                                                                                                    | Inicio            | Listado de Formularios       | Formulario Extra Situ 😩 |
|                                                                                                    |                   |                              |                         |
| Solicitudes                                                                                                    |                   |                              |                         |
| Nueva Solicitud Ver Solicitudes                                                                                                    |                   |                              |                         |
|                                                                                                    |                   |                              |                         |
| Tipo de Solicitud:                                                                                                    |                   |                              |                         |
| Solicitud de Cambio de Nombre de Razón Social o Comercial                                                                                                    |                   |                              |                         |
| Solicitud de eliminación del registro                                                                                                    |                   |                              |                         |
| Solicitud de actualizaciones                                                                                                    |                   |                              |                         |
|                                                                                                    |                   |                              |                         |
|                                                                                                    |                   |                              |                         |
|                                                                                                    |                   |                              |                         |
|                                                                                                    |                   |                              |                         |
|                                                                                                    |                   |                              |                         |
|                                                                                                    |                   |                              |                         |
|                                                                                                    |                   |                              |                         |
|                                                                                                    |                   |                              |                         |
|                                                                                                    |                   |                              |                         |
|                                                                                                    |                   |                              |                         |
|                                                                                                    |                   |                              |                         |
|                                                                                                    |                   |                              |                         |
|                                                                                                    |                   |                              |                         |
|                                                                                                    |                   |                              |                         |
|                                                                                                    |                   | _                            |                         |

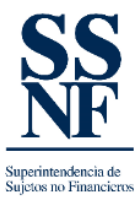

3. Al dar clic en la opción de cambio de razón, se habilitará un campo para poder completar los nuevos datos que se enumeran a continuación:

| <ul> <li>a) Colocar el nuevo nombre social y o</li> </ul> | comercial. |
|-----------------------------------------------------------|------------|
|-----------------------------------------------------------|------------|

| 💱 SSNF en Línea - Superintendenci: 🗙 🕂                                                                                 |                               |                                                          |                               | ~ - a                    | ×          |
|----------------------------------------------------------------------------------------------------|-------------------------------|----------------------------------------------------------|-------------------------------|--------------------------|------------|
| ← → C 🔒 ssnf.gob.pa/SSNFenLinea/Pages/Solicitudes                                                                      |                               |                                                          |                               | le 🛔                     | ± :        |
| 🔠 Aplicaciones 🔋 Dell 🚦 Power Bl Desktop J 🚦 Introducción a Pow 🔝 Registro Público de 🚦 Mi cuenta powerBl 🚦 POWERBI AU | CCCESO PEP: REGISTRO PÚB OC C | IpenCorporates : L P Plan de Negocios 2 P Diseño de plan | tillas 🔇 Instituto Nacional d | » 📰 Lista o              | de lectura |
| Superintendencia de<br>Sujetos no Financieros                                                                          |                               | Inicio                                                   | Listado de Formularios        | Formulario Extra Situ    | 9          |
|                                                                                                    | Solicitudes                   |                                                          |                               |                          |            |
| Nueva Solicitud Ver Solicitudes                                                                                        |                               |                                                          |                               |                          |            |
| Tipo de Solicitud: Solicitud de Cambio de Nombre de Razón Social o Comercial 💌                                         |                               |                                                          |                               | _                        |            |
| Razón Social Actual: PRUEBA NO BORRAR JOSE M                                                                           | Razón Social Nueva:           | COLOCAR EL NOMBRE DE LA RAZON SOCIAL NUEVA               | 1                             | 1                        |            |
| Razón Comercial Actual: PRUEBA NO BORRAR JOSE M                                                                        | Razón Comercial Nue           | va:                                                      |                               |                          |            |
| Tipo de Documento.* Cambio de nombre de Razón Social o Comercial                                                       | ✓ Documento:                  | Agregar Documento                                        |                               |                          |            |
| Documento:*                                                                                                    |                               |                                                          |                               |                          |            |
| Motivo de la Solicitud:*                                                                                               |                               |                                                          |                               |                          |            |
|                                                                                                    |                               |                                                          |                               |                          |            |
|                                                                                                    | Aceptar Cancel                | ar                                                       |                               |                          |            |
|                                                                                                    |                               |                                                          |                               |                          |            |
|                                                                                                    |                               |                                                          | ONF: Prueba No Borrar Jose M  | 1 Usuario: Prueba Josemi | mm M       |

## b) Seleccionar la opción cambio de razón social.

| SSNF en Línea - Superintendenci: X +                                                                               |                                        |                                                        |                              | v – a                  | ×         |
|----------------------------------------------------------------------------------------------------|----------------------------------------|--------------------------------------------------------|------------------------------|------------------------|-----------|
| ← → C 🔒 ssnf.gob.pa/SSNFenLinea/Pages/Solicitudes                                                                  |                                        |                                                        |                              | i 🛧 🛔                  |           |
| 💠 Aplicaciones 📙 Dell 🚦 Power Bl Desktop   🚦 Introducción a Pow 🔢 Registro Público de 🚦 Mi cuenta powerBl 🚦 POWERB | IBI ACCCESO PEP: REGISTRO PÚB Og OpenO | Corporates :: L P Plan de Negocios 2 P Diseño de plant | ilas 🔇 Instituto Nacional d  | » 📰 Lista de           | e lectura |
| Superintendencia de<br>Sujetos no Financieros                                                                      |                                        | Inicio                                                 | Listado de Formularios       | Formulario Extra Situ  | •         |
|                                                                                                    | Solicitudes                            |                                                        |                              |                        | _         |
| Nueva Solicitud Ver Solicitudes                                                                                    |                                        |                                                        |                              |                        |           |
| Tipo de Solicitud. Solicitud de Cambio de Nombre de Razón Social o Comercial 🔹                                     |                                        |                                                        |                              |                        |           |
| Razón Social Actual: PRUEBA NO BORRAR JOSE M                                                                       | Razón Social Nueva:                    | COLOCAR EL NOMBRE DE LA RAZON SOCIAL NUEVA             |                              |                        |           |
| Razón Comercial Actual: pourea NO BORDAD NOCE M                                                                    | Razón Comercial Nueva:                 |                                                        |                              |                        |           |
| Tipo de Documento.* Cambio de nombre de Razón Social o Comercia                                                    | ✓ Documento:                           | Agregar Documento                                      |                              |                        |           |
| Documento:*                                                                                                    |                                        |                                                        |                              |                        |           |
| Motivo de la Solicitud.*                                                                                           |                                        |                                                        |                              |                        |           |
|                                                                                                    |                                        |                                                        |                              |                        |           |
|                                                                                                    |                                        | •                                                      |                              |                        |           |
|                                                                                                    | Aceptar Cancelar                       |                                                        |                              |                        |           |
|                                                                                                    |                                        |                                                        |                              |                        |           |
|                                                                                                    |                                        |                                                        |                              |                        |           |
|                                                                                                    |                                        |                                                        |                              |                        |           |
| н                                                                                                    |                                        | Si                                                     | ONF: Prueba No Borrar Jose M | Usuario: Prueba Josemm | ım M      |

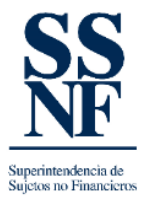

c) Dar clic en "agregar" para buscar el documento de sustento en la computadora.

| S 334 en Lina - Superintendero: x +                                                                                                    | v – ø                     | ×    |
|----------------------------------------------------------------------------------------------------|---------------------------|------|
| ← → C iii sanf.gob.pa/SSNFenUnea/Pages/Solicitudes                                                                                                    | ic 🛧 😩                    |      |
| 🗮 Aplicaciones 📙 Dell 🗮 Power Bi Desktop  . 🏥 Introducción a Pow. 🕼 Registro Publico de 🗮 Mi cuenta powerBi 🗮 POWEBI ACCESO PPP. REGISTRO Públ OC. OpenCorporates : L P. Plan de Negocio 2 P. Diseño de plantillas. 🌚 Instituto Nacional d                                                                                                    | » 🗄 Lista de lec          | tura |
| Superintendencia de<br>Sujetos no Financieros listado de Formularios                                                                                                    | Formulario Extra Situ     | 9    |
| Solicitudes                                                                                                    |                           |      |
| Neer Solicitud     We Solicitud       Tipo de Solicitud     Solicitud de Camelo de Radon Social o Comercial       Radon Social Actuai:     PIUEBA NO SOBRAR, JOSE M       Radon Comercial Actuai:     PIUEBA NO SOBRAR, JOSE M       Radon Comercial Actuai:     PIUEBA NO SOBRAR, JOSE M       Radon Comercial Actuai:     PIUEBA NO SOBRAR, JOSE M       Radon Comercial Actuai:     PIUEBA NO SOBRAR, JOSE M       Radon Comercial Actuai:     PIUEBA NO SOBRAR, JOSE M       Top de Elocometro:     Imition de noortier de Radon Social o Comercial       Documento:     Imition de noortier de Radon Social o Comercial       Metivo de la Solicitude*     Imition de noortier de Radon Social o Comercial |                           |      |
| SONF: Prueba No Borrar Jose                                                                                                    | M Usuario: Prueba Josemmm | м    |

d) Escribir el detalle de la solicitud de cambio, una explicación del motivo de la solicitud.

| 💱 SSNF en Linea - Superintendenci 🗙 🕂                                                                                                    |                                                 |                              | v – a                  | ×          |
|----------------------------------------------------------------------------------------------------|-------------------------------------------------|------------------------------|------------------------|------------|
| ← → C  i ssnf.gob.pa/SSNFenLinea/Pages/Solicitudes                                                                                                    |                                                 |                              |                        | £ :        |
| 🗮 Aplicaciones 📙 Dell 🚦 Power Bl Desktop   🚦 Introducción a Pow 📗 Registro Público de 🚦 Mi cuenta powerBl 🚦 POWERBI ACCCESO 🚥 PEP: REGISTRO PÚB 🕨 OpenCorpora | ates : L P Plan de Negocios 2 P Diseño de plant | ilas 🔇 Instituto Nacional d  | » 📰 Lista d            | ie lectura |
| SS   Superintendencia de<br>Sujetos no Financieros                                                                                                    | Inicio                                          | Listado de Formularios       | Formulario Extra Situ  | •          |
| Solicitudes                                                                                                    |                                                 |                              |                        |            |
| Nueva Solicitud Ver Solicitudes                                                                                                    |                                                 |                              |                        |            |
| Tipo de Solicitud: Solicitud de Cambio de Nombre de Razón Social o Comercial 💌                                                                                |                                                 |                              |                        |            |
| Razón Social Actual: PRUEBA NO BORRAR JOSE M Razón Social Nueva: COLO                                                                                         | DCAR EL NOMBRE DE LA RAZON SOCIAL NUEVA         |                              |                        |            |
| Razón Comercial Actual: PRUEBA NO BORRAR JOSE M Razón Comercial Nueva:                                                                                        |                                                 |                              |                        |            |
| Tipo de Documento* Cambio de nombre de Razón Social o Comercia                                                                                                | regar Documento                                 |                              |                        |            |
| Documento:*                                                                                                    |                                                 |                              |                        |            |
| Motivo de la Solicitud.** 4                                                                                                    |                                                 |                              |                        |            |
| Aceptar Cancelar                                                                                                    |                                                 |                              |                        |            |
|                                                                                                    |                                                 |                              |                        |            |
|                                                                                                    | د                                               | ONF: Prueba No Borrar Jose M | Usuario: Prueba Josemr | mm M       |

4. Dar clic en **"aceptar**". (esta solicitud será revisada por un analista de la SSNF el cual podrá aprobar o rechazar la misma).